# WIRELESS ROOM THERMOSTAT for boilers with OpenTherm communication

**BT52** 

The BT52 wireless thermostat is designed to control gas and electric boilers that use the OpenTherm plus (OT +) communication protocol. It consists of a receiving part (receiver) and a transmitting part (transmitter), which use two-way wireless communications on the frequency of 433.92 MHz. This wireless variant allows for easy and quick installation, thus eliminating the laborious and time-consuming installation of the line between the thermostat and the boiler with a passage through the floor. The receiver is connected to the boiler via the OT communication line. This line transmits data and also powers the receiver. The receiver immediately transmits the data obtained from the boiler to the transmitter, where the data is processed. The required heating water is calculated and this request is sent back to the boiler.

۲

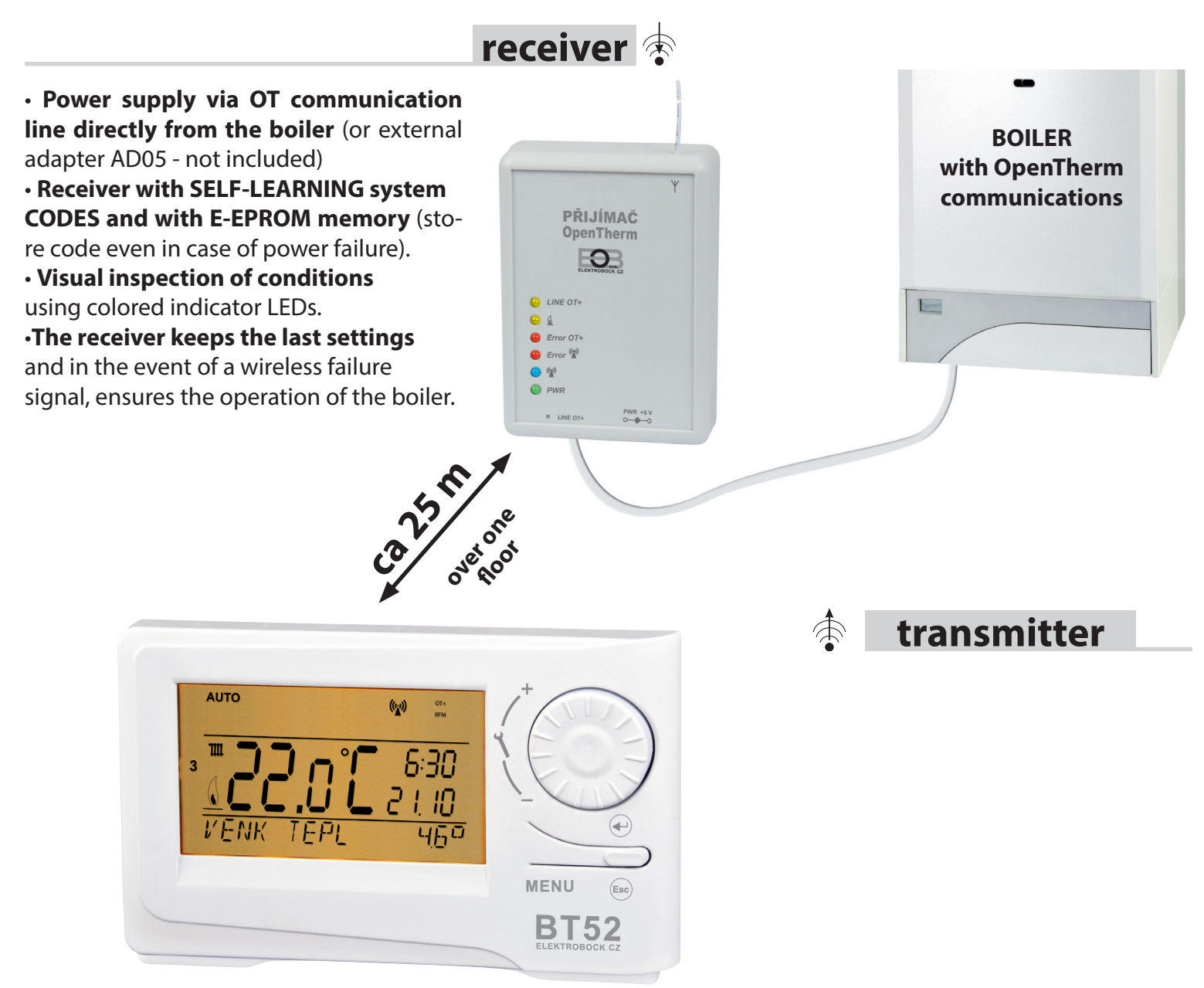

- Possibility to place a thermostat (transmitter) as needed.
- Predictive system (smart timer) guarantees determined

temperature at the required time. The adaptive controller evaluates temperature gradient of the room and can determine the necessary time to reach the required temperature.

• 9 weekly programs (optional) for UT (6 temperature changes for a day).

- 1 week program (optional) for DHW (3 time periods with different temperatures).
- Choice of regulation type:

#### equithermal regulation

( )

equithermal control with internal temperature correction PI regulation

- Display of operating hours information for UT / TUV.
- Display of outdoor temperature information.

• Display of heating water temperature and modulation power information.

• Display of additional information sent by the boiler to the receiver (water flow in liters, return temperature, etc. depending on the type boilers).

• E-EPROM memory retains all settings indefinitely even in the event of a power failure.

- Possibility of control via GSM module GST1 or GST2 (optional).
- Automatic changeover to WINTER or SUMMER time.
- Automatic indication of boiler maintenance.
- Measured temperature -9 ° C to 39 ° C.
- Antifreeze mode.
- Holiday mode and summer mode.
- Power supply 2x1.5 V alk. battery

# CONTENT

| Contentp.2Properties BT52p.3Functionp.3Commissioning diagramp.3Receiver BT52p.4Assemblyp.4Wireless modep.5Receiver codingp.5Transmitter BT52p.6Description of controlsp.6Battery placementp.6Transmitter disassemblyp.6Display descriptionp.7Operating modes (AUTO, MANU)p.8Setting of temperature programs for UT and TUVp.9Table of free and preset programsp.9Setting constants CONST1 to CONST7p.10CONST2 Minimum regulated temperaturep.10CONST3 Maximum regulated temperaturep.10CONST4 Minimum water temperature in the heating systemp.10CONST6 Choice of regulation typep.10                                                                                                    |
|----------------------------------------------------------------------------------------------------|
| Properties BT52       p.3         Function       p.3         Commissioning diagram       p.3         Receiver BT52       p.4         Assembly       p.4         Wireless mode       p.5         Receiver coding       p.5         Transmitter BT52       p.6         Description of controls       p.6         Battery placement       p.6         Transmitter disassembly       p.6         Display description       p.7         Operating modes (AUTO, MANU)       p.8         Setting of temperature programs for UT and TUV       p.9         Table of free and preset programs       p.9         Setting constants CONST1 to CONST7       p.10         CONST2 Minimum regulated temperature       p.10         CONST3 Maximum water temperature in the heating system       p.10         CONST6 Choice of regulation type       p.10                                                         |
| Functionp.3Commissioning diagramp.3Receiver BT52p.4Assemblyp.4Wireless modep.5Receiver codingp.5Transmitter BT52p.6Description of controlsp.6Battery placementp.6Transmitter disassemblyp.6Display descriptionp.7Operating modes (AUTO, MANU)p.8Setting of temperature programs for UT and TUVp.9Table of free and preset programsp.9Setting constants CONST1 to CONST7p.10CONST2 Minimum regulated temperaturep.10CONST3 Maximum water temperature in the heating systemp.10CONST6 Choice of regulation typep.10                                                                                                    |
| Commissioning diagramp.3Receiver BT52p.4Assemblyp.4Wireless modep.5Receiver codingp.5Transmitter BT52p.6Description of controlsp.6Battery placementp.6Transmitter disassemblyp.6Display descriptionp.7Operating modes (AUTO, MANU)p.8Setting of temperature programs for UT and TUVp.9Table of free and preset programsp.9Setting constants CONST1 to CONST7p.10CONST1 Language selectionp.10CONST2 Minimum regulated temperaturep.10CONST3 Maximum regulated temperaturep.10CONST5 Maximum water temperature in the heating systemp.10CONST6 Choice of regulation typep.10                                                                                                    |
| Receiver BT52       p.4         Assembly       p.4         Wireless mode       p.5         Receiver coding       p.5         Transmitter BT52       p.6         Description of controls       p.6         Battery placement       p.6         Transmitter disassembly       p.6         Display description       p.6         Display description       p.7         Operating modes (AUTO, MANU)       p.8         Setting of temperature programs for UT and TUV       p.9         Table of free and preset programs       p.9         Setting constants CONST1 to CONST7       p.10         CONST1 Language selection       p.10         CONST3 Maximum regulated temperature       p.10         CONST5 Maximum water temperature in the heating system       p.10         CONST5 Maximum water temperature in the heating system       p.10         CONST6 Choice of regulation type       p.10 |
| Assemblyp.4Wireless modep.5Receiver codingp.5Transmitter BT52p.6Description of controlsp.6Battery placementp.6Transmitter disassemblyp.6Display descriptionp.7Operating modes (AUTO, MANU)p.8Setting of temperature programs for UT and TUVp.9Table of free and preset programsp.9Setting constants CONST1 to CONST7p.10CONST1 Language selectionp.10CONST2 Minimum regulated temperaturep.10CONST3 Maximum vater temperature in the heating systemp.10CONST5 Maximum water temperature in the heating systemp.10CONST6 Choice of regulation typep.10                                                                                                    |
| Wireless modep.1Wireless modep.5Receiver codingp.5Transmitter BT52p.6Description of controlsp.6Battery placementp.6Transmitter disassemblyp.6Display descriptionp.7Operating modes (AUTO, MANU)p.8Setting of temperature programs for UT and TUVp.9Table of free and preset programsp.9Setting constants CONST1 to CONST7p.10CONST2 Minimum regulated temperaturep.10CONST3 Maximum regulated temperaturep.10CONST4 Minimum water temperature in the heating systemp.10CONST6 Choice of regulation typep.10                                                                                                    |
| Receiver codingp.5Receiver codingp.6Transmitter BT52p.6Description of controlsp.6Battery placementp.6Transmitter disassemblyp.6Display descriptionp.7Operating modes (AUTO, MANU)p.8Setting of temperature programs for UT and TUVp.9Table of free and preset programsp.9Setting constants CONST1 to CONST7p.10CONST2 Minimum regulated temperaturep.10CONST3 Maximum regulated temperaturep.10CONST4 Minimum water temperature in the heating systemp.10CONST6 Choice of regulation typep.10                                                                                                    |
| Transmitter BT52p.6Description of controlsp.6Battery placementp.6Transmitter disassemblyp.6Display descriptionp.7Operating modes (AUTO, MANU)p.8Setting of temperature programs for UT and TUVp.9Table of free and preset programsp.9Setting constants CONST1 to CONST7p.10CONST2 Minimum regulated temperaturep.10CONST3 Maximum regulated temperaturep.10CONST5 Maximum water temperature in the heating systemp.10CONST6 Choice of regulation typep.10                                                                                                    |
| Description of controlsp.6Battery placementp.6Transmitter disassemblyp.6Display descriptionp.7Operating modes (AUTO, MANU)p.8Setting of temperature programs for UT and TUVp.9Table of free and preset programsp.9Setting constants CONST1 to CONST7p.10CONST1 Language selectionp.10CONST2 Minimum regulated temperaturep.10CONST3 Maximum regulated temperaturep.10CONST5 Maximum water temperature in the heating systemp.10CONST6 Choice of regulation typep.10                                                                                                    |
| Battery placementp.6Transmitter disassemblyp.6Display descriptionp.7Operating modes (AUTO, MANU)p.8Setting of temperature programs for UT and TUVp.9Table of free and preset programsp.9Setting constants CONST1 to CONST7p.10CONST1 Language selectionp.10CONST2 Minimum regulated temperaturep.10CONST3 Maximum regulated temperaturep.10CONST5 Maximum water temperature in the heating systemp.10CONST6 Choice of regulation typep.10                                                                                                    |
| Dattery procenterp.0Transmitter disassemblyp.6Display descriptionp.7Operating modes (AUTO, MANU)p.8Setting of temperature programs for UT and TUVp.9Table of free and preset programsp.9Setting constants CONST1 to CONST7p.10CONST1 Language selectionp.10CONST2 Minimum regulated temperaturep.10CONST3 Maximum regulated temperaturep.10CONST4 Minimum water temperature in the heating systemp.10CONST5 Maximum water temperature in the heating systemp.10CONST6 Choice of regulation typep.10                                                                                                    |
| Display descriptionp.7Operating modes (AUTO, MANU)p.8Setting of temperature programs for UT and TUVp.9Table of free and preset programsp.9Setting constants CONST1 to CONST7p.10CONST1 Language selectionp.10CONST2 Minimum regulated temperaturep.10CONST3 Maximum regulated temperaturep.10CONST4 Minimum water temperature in the heating systemp.10CONST5 Maximum water temperature in the heating systemp.10CONST6 Choice of regulation typep.10                                                                                                    |
| Operating modes (AUTO, MANU)p.8Setting of temperature programs for UT and TUVp.9Table of free and preset programsp.9Setting constants CONST1 to CONST7p.10CONST1 Language selectionp.10CONST2 Minimum regulated temperaturep.10CONST3 Maximum regulated temperaturep.10CONST4 Minimum water temperature in the heating systemp.10CONST5 Maximum water temperature in the heating systemp.10CONST6 Choice of regulation typep.10                                                                                                    |
| Setting of temperature programs for UT and TUVp.9Table of free and preset programsp.9Setting constants CONST1 to CONST7p.10CONST1 Language selectionp.10CONST2 Minimum regulated temperaturep.10CONST3 Maximum regulated temperaturep.10CONST4 Minimum water temperature in the heating systemp.10CONST5 Maximum water temperature in the heating systemp.10CONST6 Choice of regulation typep.10                                                                                                    |
| Table of free and preset programs       p.9         Table of free and preset programs       p.9         Setting constants CONST1 to CONST7       p.10         CONST1 Language selection       p.10         CONST2 Minimum regulated temperature       p.10         CONST3 Maximum regulated temperature       p.10         CONST4 Minimum water temperature in the heating system       p.10         CONST5 Maximum water temperature in the heating system       p.10         CONST6 Choice of regulation type       p.10                                                                                                    |
| Setting constants CONST1 to CONST7       p.10         CONST1 Language selection       p.10         CONST2 Minimum regulated temperature       p.10         CONST3 Maximum regulated temperature       p.10         CONST4 Minimum water temperature in the heating system       p.10         CONST5 Maximum water temperature in the heating system       p.10         CONST6 Choice of regulation type       p.10                                                                                                    |
| CONST1 Language selection       p.10         CONST2 Minimum regulated temperature       p.10         CONST3 Maximum regulated temperature       p.10         CONST4 Minimum water temperature in the heating system       p.10         CONST5 Maximum water temperature in the heating system       p.10         CONST6 Choice of regulation type       p.10                                                                                                    |
| CONST1 Language selectionp.10CONST2 Minimum regulated temperaturep.10CONST3 Maximum regulated temperaturep.10CONST4 Minimum water temperature in the heating systemp.10CONST5 Maximum water temperature in the heating systemp.10CONST6 Choice of regulation typep.10                                                                                                    |
| CONST2 Minimum regulated temperature       p.10         CONST3 Maximum regulated temperature       p.10         CONST4 Minimum water temperature in the heating system       p.10         CONST5 Maximum water temperature in the heating system       p.10         CONST6 Maximum water temperature in the heating system       p.10         CONST6 Choice of regulation type       p.10                                                                                                    |
| CONST3 Maximum regulated temperature       p.10         CONST4 Minimum water temperature in the heating system       p.10         CONST5 Maximum water temperature in the heating system       p.10         CONST5 Maximum water temperature in the heating system       p.10         CONST5 Maximum water temperature in the heating system       p.10         CONST6 Choice of regulation type       p.10                                                                                                    |
| CONST4 Minimum water temperature in the heating system       p.10         CONST5 Maximum water temperature in the heating system       p.10         CONST6 Choice of regulation type       p.10                                                                                                    |
| CONST5 Maximum water temperature in the heating system p.10<br>CONST6 Choice of regulation type                                                                                                    |
| CONST6 Choice of regulation type                                                                                                    |
|                                                                                                    |
| CONST7 PI control interval                                                                                                    |
| Setting the CONST8 constant                                                                                                    |
| CONST8 Proportional band of PI regulation                                                                                                    |
| Setting constants CONST9 to CONST12 p.12                                                                                                    |
| CONST9 Manual or automatic heating curve correction                                                                                                    |
| CONST10 Building insulation                                                                                                    |
| CONST11 Equithermal control interval p.12                                                                                                    |
| CONST12 Equithermal control reaction rate                                                                                                    |
| Setting constants CONST13 to CONST20 p.13                                                                                                    |
| CONST13 Premature heating on                                                                                                    |
| CONST14 Summer mode                                                                                                    |
| CONST15 Odd - even week choice                                                                                                    |
| CONST16 Temperature correction                                                                                                    |
| CONST18 Choice of control via GSM module                                                                                                    |
| CONST19 Phone number setting                                                                                                    |
| CONST20 Setting the PIN code of the used SIM card                                                                                                    |
| Setting constants CONST21 to CONST27                                                                                                    |
| CONST21 Function test                                                                                                    |
| CONST22 Key lockp.14                                                                                                    |
| CONST23 Key code p.14                                                                                                    |
| CONST24 Boiler maintenance indication                                                                                                    |
| CONST26 Boiler type selection                                                                                                    |
| CONST27 Password (against setting change)                                                                                                    |
| Other displayed information                                                                                                    |
| Error messages n.16                                                                                                    |
| Antifreeze mode n 16                                                                                                    |
| GSM module connection n 16                                                                                                    |
| Control when using the GSM module                                                                                                    |
| Technical parameters n 18                                                                                                    |

For easier orientation in the manual, each page is marked with the symbol of the part of the thermostat to which it applies specified settings:

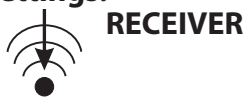

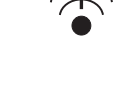

TRANSMITTER

## **BT52 FEATURES**

۲

Before using the thermostat, it is necessary to verify which functions from the OpenTherm protocol your heating device uses (some heating devices do not use all the functions of the OpenTherm protocol)!

OpenTherm Plus / Lite (OT + / OT-) protocol: based on this protocol, two-way communication (OT +) takes place between the thermostat receiver and the boiler. The thermostat receiver obtains the necessary information (eg about the outdoor temperature), which it then processes and transmits to the transmitter. From the information obtained about the outdoor temperature, the room temperature and the set constants, the thermostat recalculates the desired water temperature of the heating system and passes it back to the boiler. This wireless communication system enables optimal operation of the boiler and heating system, including DHW, thus achieving longer boiler life and higher savings.

In order to avoid interference and influence from other BT52s in the vicinity, each thermostat is protected by its own unique code, which is stored at the factory! As the whole system works on the two-way radio frequency 433.92 MHz, follow the instructions for mounting and positioning the thermostat according to the instructions!

#### **BT52 FUNCTIONS**

Equithermal regulation

Equithermal control with manual curve correction

Equithermal control with automatic correction according to the effect of room temperature

Correction of the influence of building dynamics (for equithermal regulation)

PI control (regardless of outdoor temperature)

**Premature heating on** (adaptive controller evaluates the room temperature gradient

and can determine the time necessary to reach the desired temperature at a given time)

Setting the minimum and maximum water temperature in the heating system

**DHW preparation program** (3 time intervals per day)

Holiday mode (constant temperature during the holiday)

Summer mode

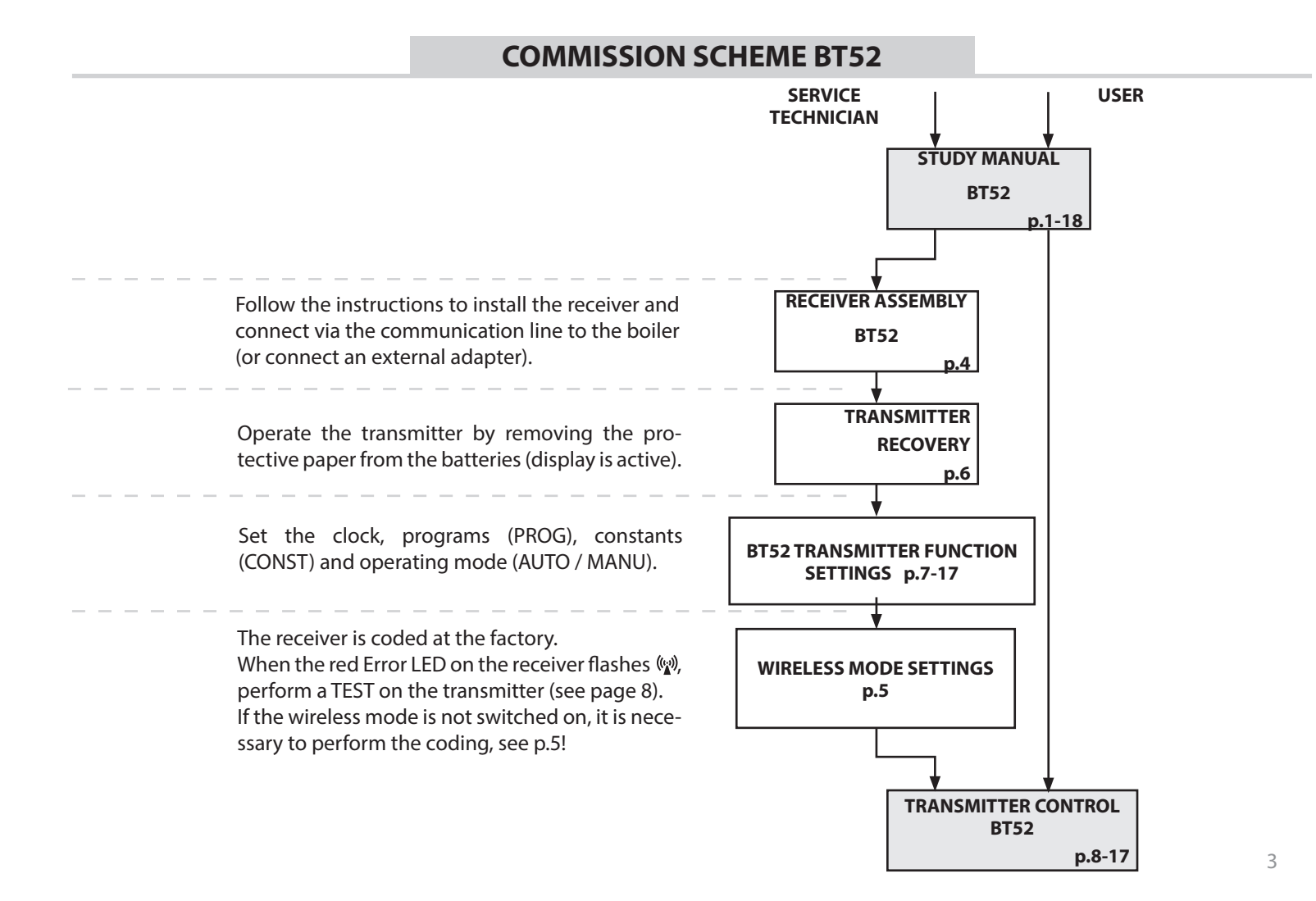

۲

## **BT52- RECEIVER**

The BT52 receiver is a unit that connects directly to the boiler via the OpenTherm communication line. Its function is to obtain the necessary information from the boiler and pass it on to the transmitter unit. **Installation and commissioning of the receiver should be performed by a SERVICE TECHNICIAN in accordance with the procedure described below!** 

## **ASSEMBLY BT52- RECEIVER**

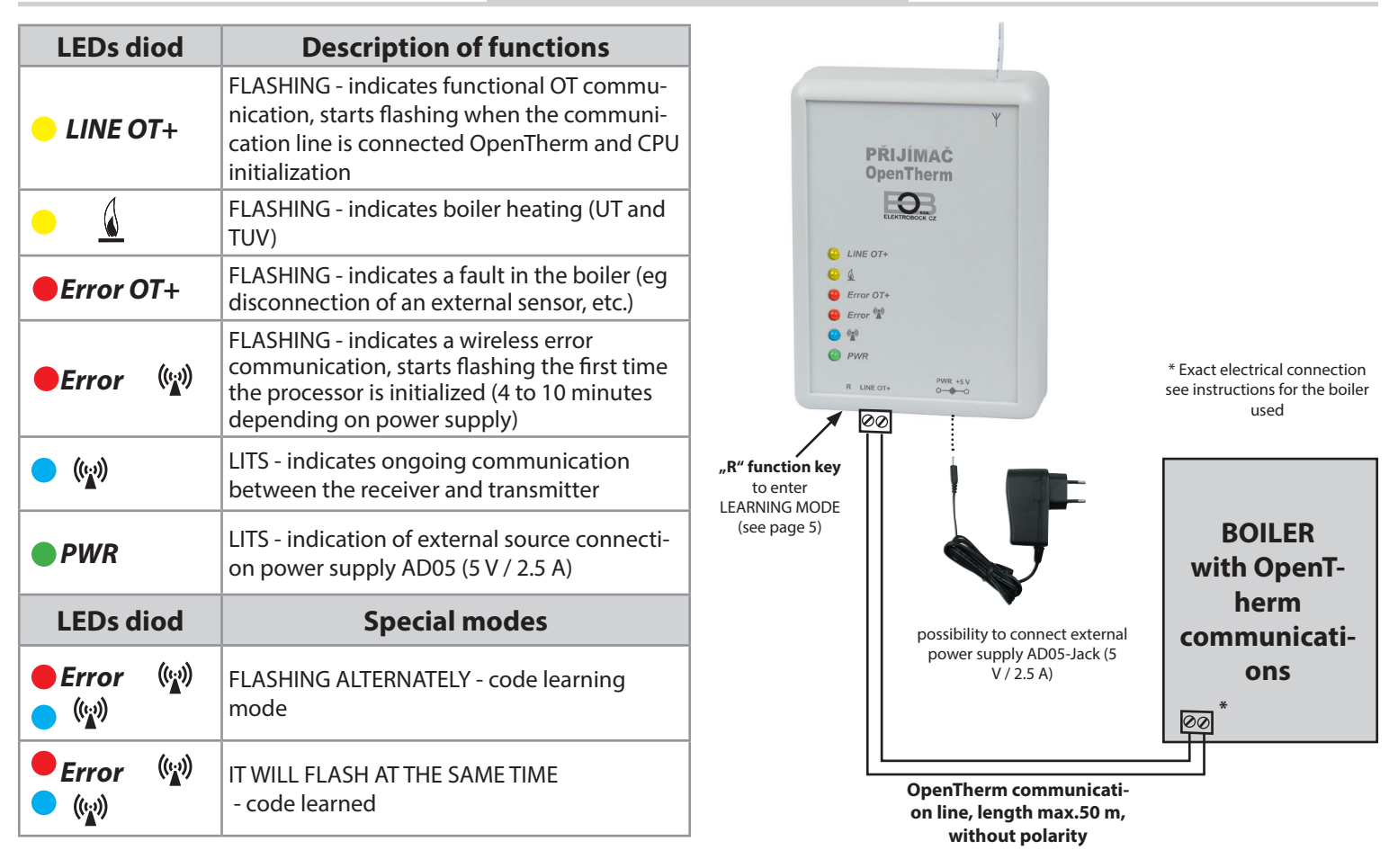

Install the receiver in a suitable place where its operation will not be affected by interference. Install it as far away as possible from large metal objects (min. 0.5 m) due to poor signal reception. When installing, make sure that no power lines pass around the receiver.

( )

1. Attach the BT52 receiver to the wall using double-sided adhesive tape.

2. We bring the OT communication double line from the boiler to the terminal block marked LINE OT +. Initialization starts no LED is blinking on the processor (this may take up to 10 minutes). We recommend using an external source AD05-Jack (not included), which ensures continuous power supply of the receiver and trouble-free operation.

#### Wireless mode testing

As soon as the red Error LED starts flashing it is bossible, after commissioning of the transmitter, to perform a wireless communication test. On the transmitter, press the button **MENU** and by turning the button

" `` , select the TEST mode and confirm with e. By turning the button " `` , you initiate the test.

#### **Receiver function in case of OT line failure**

a) the receiver is powered only via the OT line => If the OT line fails, the receiver will lose power and will not work. A message appears on the transmitter "TRANSMISSION ERROR" the symbol appears "," and the inscription disappears ", "," and the inscription disappears "," The boiler will work according to its thermostat!

b) receiver powered AD05 => In case of OT line failure the receiver will still be powered, yellow diode LINE OT + stops flashing and the "OT +" symbol on the transmitter disappears within 4 minutes!

#### Receiver function in case of wireless connection to the transmitter

a) receiver **has information on the outdoor temperature** from boiler => Automatically switches to equithermal control. If it has not been set, the thermostat will automatically select curve no. 12 with a shift of 2.5!

b) receiver **has no outdoor temperature information** from the boiler => It automatically switches to non-freezing mode, where it heats for 30 minutes to the maximum temperature given in CONST 5 and does not heat for 3 hours!

#### We recommend that the installation is carried out by a person with the appropriate electrical qualification! In case of unprofessional intervention and damage, the product loses the warranty!

۲

WIRELESS MODE

## THERMOSTAT IS CODED BY MANUFACTURE, IT IS NOT NECESSARY TO SET THE CODE!

After connecting the receiver correctly (see page 4) and commissioning the transmitter, test the wireless connection as follows:

1, Wait until the receiver's processor is initialized and the red Error LED flashes  $\therefore$ 

2, On the transmitter, press the button **MENU** and by turning the button " $\Lambda$ ", select the TEST mode and confirm with C. By turning the button " $\Lambda$ ," you initiate the test.

3, The blue LED on the receiver flashes . (1)

 $( \mathbf{ } )$ 

4, When connected correctly, the OT + and RFM symbols for OT wireless communication will appear on the transmitter.

# **RECEIVER CODING**

If the above test of the connection between the receiver and the transmitter has not failed (the message TRANSMI-SSION ERROR and the symbol  $\triangle$ ) encoding is required.

1, Connect the receiver Immag.1 (see page 4) and commission the transmitter Immag.2 (more on page 6).

2, Wait until the receiver processor is initialized and the red LED starts flashing Error 🖤 Immag.1.

3, On the receiver, press the button **R** at 1s - 4s, Error diodes  ${}^{(\!\!\!\!N)}$  and  ${}^{(\!\!\!\!N)}$ 

they start flashing alternately - the so-called LEARNING MODE Immag. 3.

4, On the transmitter, press the button **MENU** and by turning the button "**\**", select the TEST mode and confirm with ⊕. By turning the button "**\**", you initiate the test (Immag.4).

5, Diods Error and thus the code is taught Immag.5.

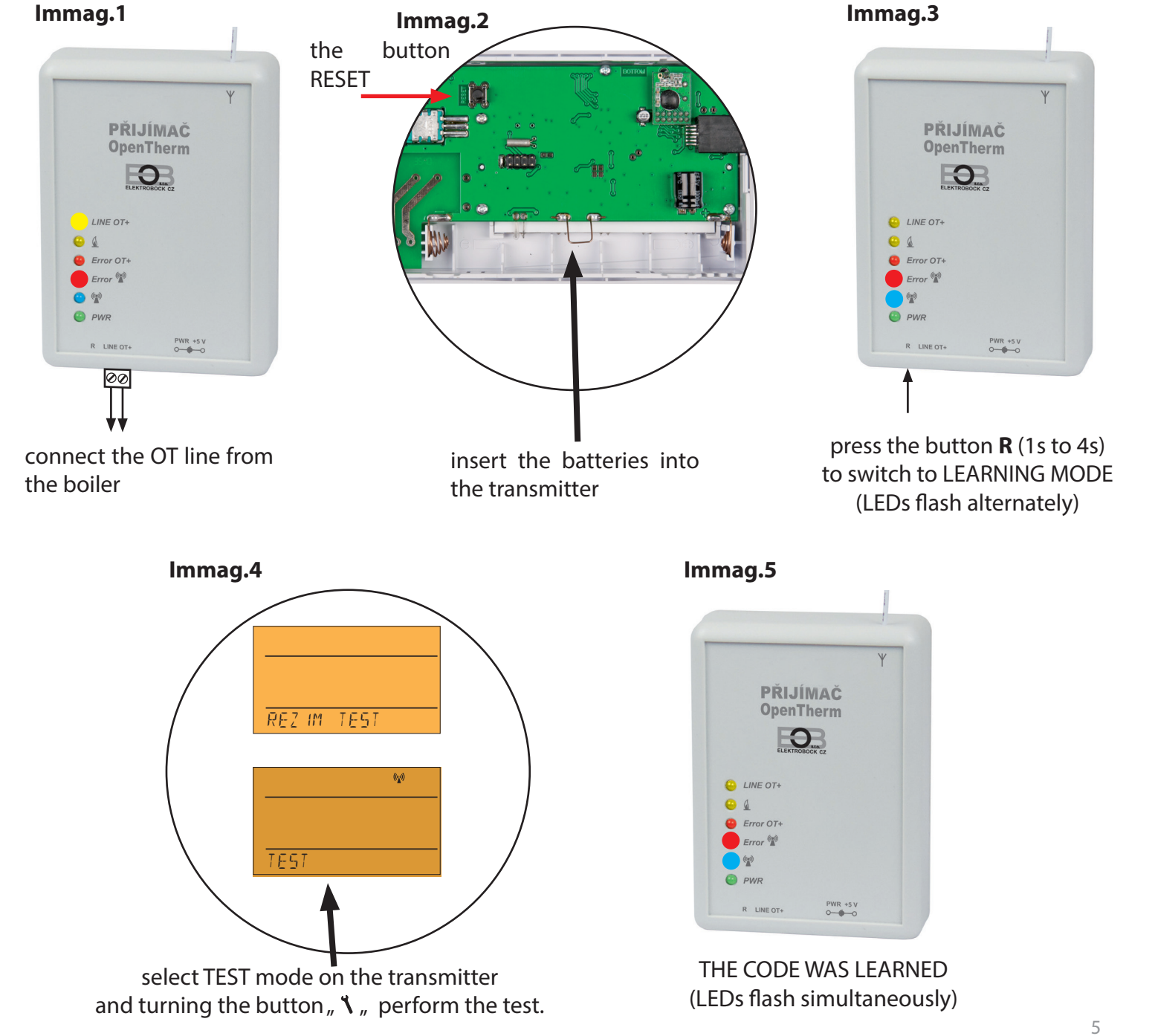

۲

# **DESCRIPTION BT52-TRANSMITTER**

The BT52 transmitter is freely portable and serves to transmit the required temperature to the receiver, which sends this request to the boiler. The clear display shows all current status, including information sent from the boiler. **The delay between data transmissions is max. 2 min.** 

Set constants, programs and functions according to the procedure described below! In wireless mode, the boiler is fully controlled by requests from the transmitter!

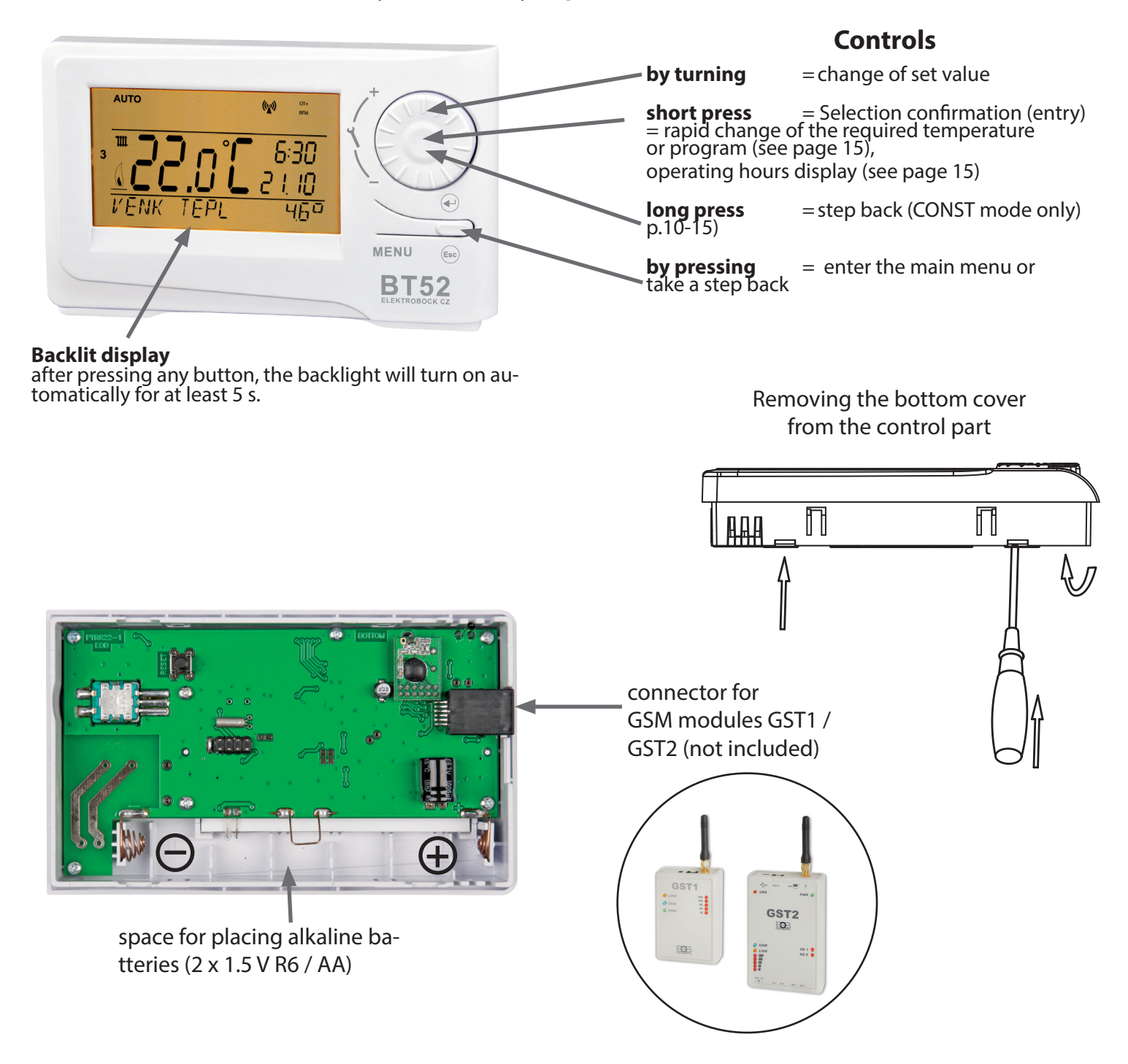

## **BATTERY LOCATION AND REPLACEMENT**

- remove the control unit from the bottom cover of the device, see "Disassembly", remove the protective paper from the batteries and thus becomes BT52 functional

- when replacing the batteries, pay attention to the correct polarity, which is marked in the battery compartment - the need to replace the batteries is indicated on the display by the flashing symbol

- always use alkaline batteries 2x1.5V type AA!

( )

# <u>Warning:</u> when replacing the batteries, which will be longer than 20 s, it is necessary to reset the clock!

(note: BT52 is equipped with E-EPROM memory, which retains stored data even in the event of a power failure)

Dispose of used batteries in accordance with hazardous waste regulations!

۲

6

( )

## **DISPLAY DESCRIPTION BT52- TRANSMITTER**

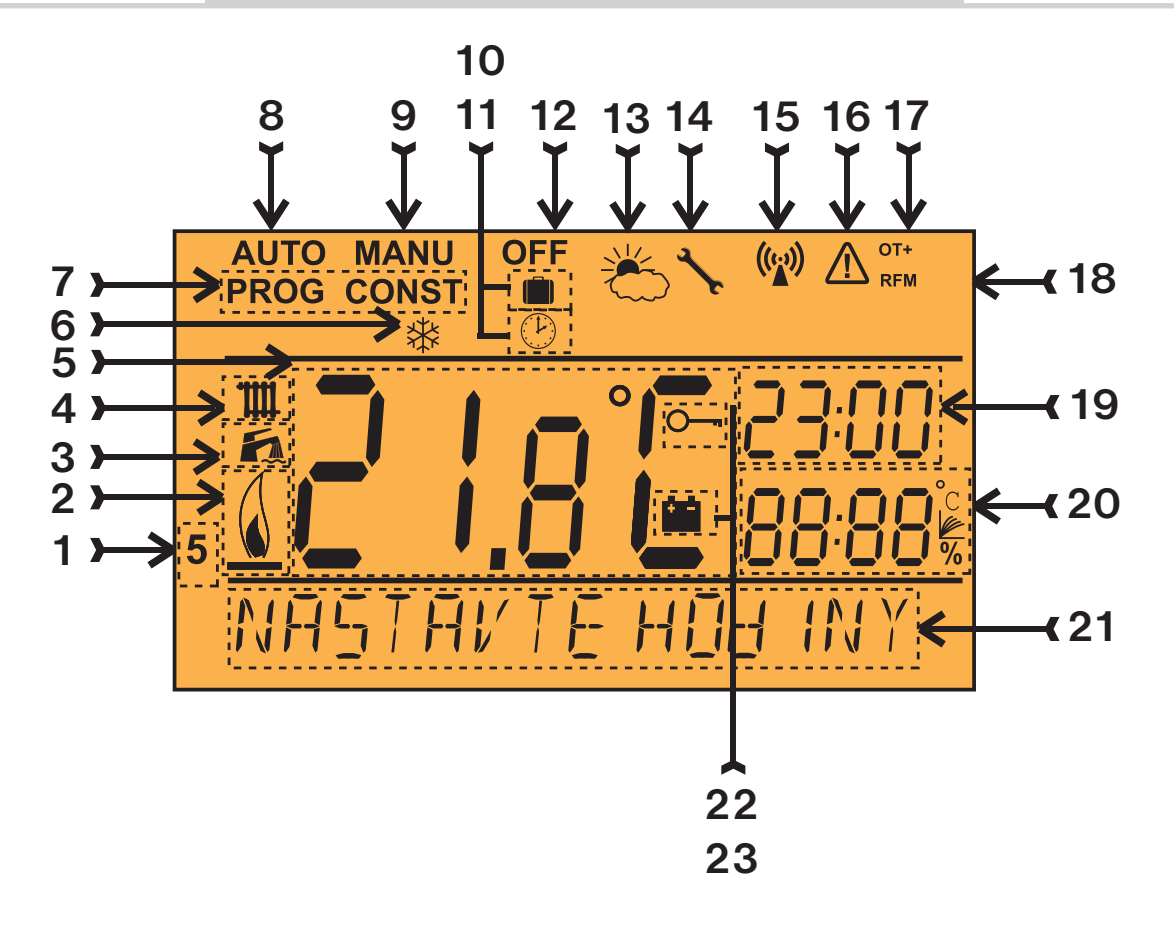

- 1, Current day (in Prog day selection for programming)
- 2, Heating on indication
- 3, DHW indicator
- 4, UT indicator

( )

- 5, Current temperature in the room
- 6, Antifreeze mode
- 7, Setting modes programs (PROG)
- and constant (CONST) (p. 9 to p. 15)
- 8, Automatic mode (p.8)
- 9, Manual mode (p.8)
- 10, Holiday mode (p.8)
- 11, Clock setting mode
- 12, Permanent shutdown (p.8)
- 13, Summer mode
- 14, Boiler inspection indication
- 15, Signal transmission indication
- 16, Wireless communication error
  17, Communication indication
  OpenTherm (OT +)
  18, Wireless communication symbol
  19, Current time
  20, Current date /
  required temperature/
  modulation power in%
  (in CONST mode e.g.
  equithermal curve number,
  see page 10 for more details)
  21, Status bar, which
  changes dynamically
  according to the running process
  22, Key lock indication
- 23, Low battery indication

۲

Ť

# **DESCRIPTION OF FUNCTIONS AND THEIR SETTINGS BT52 - TRANSMITTER**

Make sure that you have studied properly the introductory part of the manual with a description of the device, battery storage, button functions and display symbols (LCD)! The next part focuses on explaining the basic modes and setting important ones parameters for the correct operation of the BT52 transmitter.

The first press of any button activates the display backlight. Another short press of the button " **MENU** " you enter the main menu, where it is possible to select operating modes.

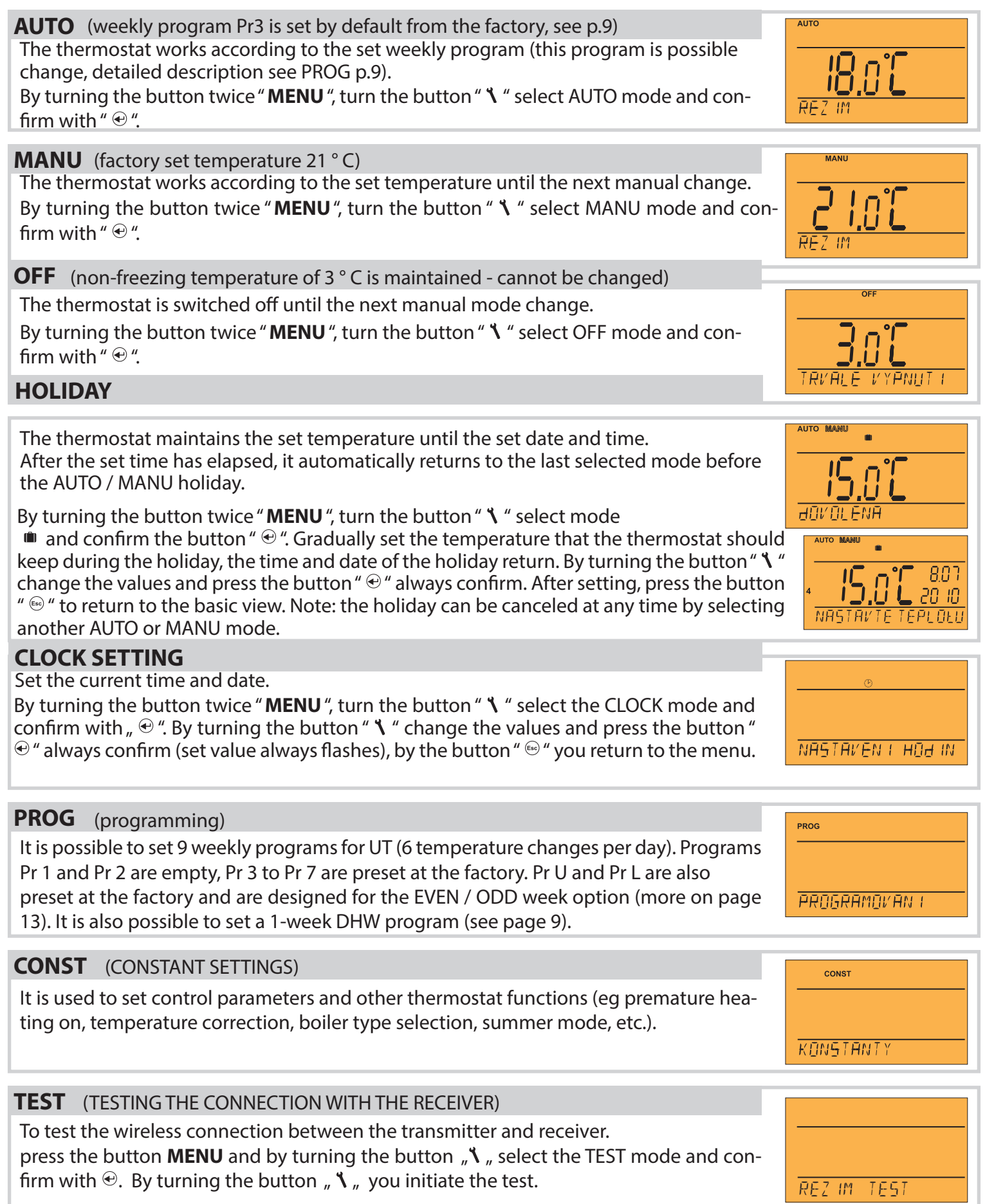

۲

( )

8

ħ

## SETTING TEMPERATURE PROGRAMS BT52

## To change the program settings for UT:

By turning the button twice "**MENU**", turn the button "**\**" select PROG mode and confirm with " $\oplus$ ". The number of the selected program flashes on the display. By turning the button "**\**" select the program you want to edit and confirm with " $\oplus$ ". Turning the button "**\**" select days for programming (it is possible to program day by day or 1-5 = Mon - Fri, 6-7 = Sat - Sun and 1-7 = Mon - Sun) and confirm with the button " $\oplus$ ". **The 1st change** time flashes, by turning the button "**\**" set the time (min. step is 10 minutes) and confirm with " $\oplus$ ". **The 2nd change** time appears on the LCD. Follow the same procedure as at the first setting of changes.

In this way it is possible to set up to 6 temperature changes per day.

To move back one step, briefly press the button " <sup>(i)</sup> ", to return to the basic view, press the key " <sup>(i)</sup> " for a long time.

After changing the preset program, check all the set changes meet your requirements!

It is not a condition to use all six changes in one day!

## Changing the program settings for DHW:

In the program for DHW (**Prt**) 3 time periods with different temperatures can be set (min. step is 1 hour). By turning the button twice "**MENU**", turn the button " **\**" select PROG mode and confirm with " ④ ".

The number of the selected program flashes on the display. By turning the button " $\checkmark$ " select the program **Pr t** and confirm with the button "e". By turning the button " $\checkmark$ " select the number of days to program (it is possible to program day by day or 1-5 = Mon - Fri, 6-7 = Sat - Sun and 1-7 = Mon - Sun) and confirm the button "e". **The 1st time** flashes from

turning the button " $\checkmark$ " set the switching time and confirm the button " $\circledast$ ". The data **1st time** to appears, by turning the button " $\checkmark$ " set the switch-off time and confirm the button " $\circledast$ ". To set this time, turn the knob " $\checkmark$ "

temperature and confirm again with the button " $\oplus$  ". **The 2nd time** from appears on the LCD. Follow the same procedure as for the first change settings. In this way it is possible to set up to **3 temperature changes per day**. To move back one step, briefly press the button " $\oplus$  ", to return to the basic view, press the key " $\oplus$  " for a long time.

## If you only want to change the DHW temperature temporarily, use the short-term DHW temperature change option:

Press the button 4 times" ", the LCD shows the required DHW temperature set in the DHW program (Pr t). By turning the button " " change the desired temperature and press the button " " to return to the main menu.

0 = off, range 10 to 65 ° C in increments of 1 ° C.

 $( \bullet )$ 

## Table of temperature programs for UT and TUV

Factory preset programs: Pr3 to Pr7 (for UT), Pr U and Pr L (for UT and are intended for the selection EVEN / ODD week, more on page 13), the last program Prt (for DHW). All programs can be changed as needed.

| program 1 | 1 | 2 | 3 | 4 | 5 | 6 |   | program 2 | 1 |
|-----------|---|---|---|---|---|---|---|-----------|---|
| Monday    |   |   |   |   |   |   |   | Monday    |   |
| Tuesday   |   |   |   |   |   |   |   | Tuesday   |   |
| Nednesday |   |   |   |   |   |   |   | Wednesday |   |
| Thursday  |   |   |   |   |   |   | 1 | Thursday  |   |
| Friday    |   |   |   |   |   |   |   | Friday    |   |
| Saturday  |   |   |   |   |   |   |   | Saturday  |   |
| Sunday    |   |   |   |   |   |   |   | Sunday    |   |

| im 2 | 1 | 2 | 3 | 4 | 5 | 6 |
|------|---|---|---|---|---|---|
|      |   |   |   |   |   |   |
|      |   |   |   |   |   |   |
| lay  |   |   |   |   |   |   |
| /    |   |   |   |   |   |   |
|      |   |   |   |   |   |   |
|      |   |   |   |   |   |   |
|      |   |   |   |   |   |   |

 Program t optional - for DHW reheating

 Intervals
 from
 10
 °C
 from
 20
 °C
 from
 30
 °C

 Monday
 Image: state state

F

#### Preset program for DHW:

all week (1-7) all day (0-24) temperature 50 ° C.

Preset programs for UT (eg: data 5/21 means in 5 hours the required temperature is 21 ° C):

| 1         |       |       |       |       |       |       | 1         |       |       |       |       |       |   |           |       |       |       |       |       |   |           |       |       |       |       |       |   |
|-----------|-------|-------|-------|-------|-------|-------|-----------|-------|-------|-------|-------|-------|---|-----------|-------|-------|-------|-------|-------|---|-----------|-------|-------|-------|-------|-------|---|
| program 3 | 1     | 2     | 3     | 4     | 5     | 6     | program 4 | 1     | 2     | 3     | 4     | 5     | 6 | program 5 | 1     | 2     | 3     | 4     | 5     | 6 | program 6 | 1     | 2     | 3     | 4     | 5     | 6 |
| Monday    | 05/21 | 06/18 | 12/20 | 16/21 | 18/22 | 21/18 | Monday    | 06/21 | 07/18 | 15/21 | 18/22 | 22/18 |   | Monday    | 08/21 | 09/18 | 15/21 | 18/22 | 23/18 |   | Monday    | 07/21 | 09/18 | 15/22 | 18/23 | 22/18 |   |
| Tuesday   | 05/21 | 06/18 | 12/20 | 16/21 | 18/22 | 21/18 | Tuesday   | 06/21 | 07/18 | 15/21 | 18/22 | 22/18 |   | Tuesday   | 08/21 | 09/18 | 15/21 | 18/22 | 23/18 |   | Tuesday   | 07/21 | 09/18 | 15/22 | 18/23 | 22/18 |   |
| Wednesday | 05/21 | 06/18 | 12/20 | 16/21 | 18/22 | 21/18 | Wednesday | 06/21 | 07/18 | 15/21 | 18/22 | 22/18 |   | Wednesday | 08/21 | 09/18 | 15/21 | 18/22 | 23/18 |   | Wednesday | 07/21 | 09/18 | 15/22 | 18/23 | 22/18 |   |
| Thursday  | 05/21 | 06/18 | 12/20 | 16/21 | 18/22 | 21/18 | Thursday  | 06/21 | 07/18 | 15/21 | 18/22 | 22/18 |   | Thursday  | 08/21 | 09/18 | 15/21 | 18/22 | 23/18 |   | Thursday  | 07/21 | 09/18 | 15/22 | 18/23 | 22/18 |   |
| Friday    | 05/21 | 06/18 | 12/20 | 16/21 | 18/22 | 21/18 | Friday    | 06/21 | 07/18 | 15/21 | 18/22 | 22/18 |   | Friday    | 08/21 | 09/18 | 15/21 | 18/22 | 23/18 |   | Friday    | 07/21 | 09/18 | 15/22 | 18/23 | 22/18 |   |
| Saturday  | 07/21 | 21/18 |       |       |       |       | Saturday  | 07/21 | 18/22 | 22/18 |       |       |   | Saturday  | 08/21 | 18/22 | 22/18 |       |       |   | Saturday  | 07/21 | 18/23 | 22/18 |       |       |   |
| Cundou    | 07/21 | 21/18 |       |       |       |       | Rundau    | 07/22 | 18/23 | 22/10 |       |       |   | Rundau    | 08/21 | 18/22 | 22/18 |       |       |   | Sunday    | 07/21 | 18/23 | 22/18 |       |       |   |

| program 7 | 1     | 2     | 3     | 4     | 5     | 6 | program U | 1     | 2     | 3     | 4     | 5     | 6 | program L | 1     | 2     | 3 | 4 | 5 | 6 |
|-----------|-------|-------|-------|-------|-------|---|-----------|-------|-------|-------|-------|-------|---|-----------|-------|-------|---|---|---|---|
| Monday    | 07/22 | 09/18 | 15/23 | 18/24 | 22/18 | - | Monday    | 06/20 | 08/18 | 14/21 | 17/22 | 22/17 |   | Monday    | 08/23 | 21/18 |   |   |   |   |
| Tuesday   | 07/22 | 09/18 | 15/23 | 18/24 | 22/18 |   | Tuesday   | 06/20 | 08/18 | 14/21 | 17/22 | 22/17 |   | Tuesday   | 08/23 | 21/18 |   |   |   |   |
| Wednesday | 07/22 | 09/18 | 15/23 | 18/24 | 22/18 |   | Wednesday | 06/20 | 08/18 | 14/21 | 17/22 | 22/17 |   | Wednesday | 08/23 | 21/18 |   |   |   |   |
| Thursday  | 07/22 | 09/18 | 15/23 | 18/24 | 22/18 |   | Thursday  | 06/20 | 08/18 | 14/21 | 17/22 | 22/17 |   | Thursday  | 08/23 | 21/18 |   |   |   |   |
| Friday    | 07/22 | 09/18 | 15/23 | 18/24 | 22/18 |   | Friday    | 06/20 | 08/18 | 14/21 | 17/22 | 22/17 |   | Friday    | 08/23 | 21/18 |   |   |   |   |
| Saturday  | 08/22 | 18/24 | 22/18 |       |       |   | Saturday  | 07/21 | 17/23 | 22/19 |       |       |   | Saturday  | 08/23 | 21/18 |   |   |   |   |
| Sunday    | 08/22 | 18/24 | 22/18 |       |       |   | Sunday    | 07/21 | 17/23 | 22/19 |       |       |   | Sunday    | 08/23 | 21/18 |   |   |   |   |

۲

PROG PROG

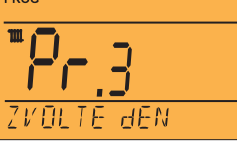

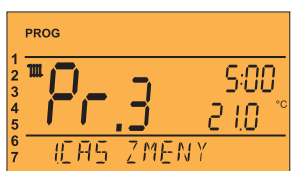

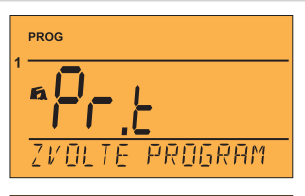

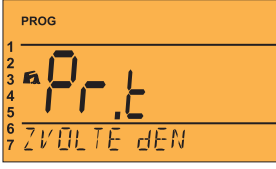

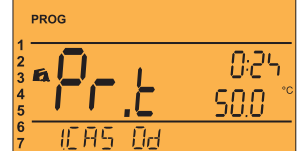

POZAJOVANA

50.0

THĽ

Press twice " **MENU** ", by turning the button " **\**" select the CONST mode and confirm with " € ".

## **1. CZECH** (factory set to Czech)

Language selection (CZ/PL/EN/DE/RU/SK).

By turning the button " `` " select the language and confirm with " e ".

# 2. MINIMUM REGUL. TEMPERATURE (factory setting 5 ° C)

Temperature limit below which the required temperature cannot be set during programming. We choose in the range from **3** ° **C to 10** ° **C** (after 0.5 ° C). By turning the button "  $\checkmark$  " set the value and confirm with the button "  $\oplus$  ".

## 3. MAXIMUM REGUL. TEMPERATURE (factory setting 39 ° C)

Temperature limit above which the required temperature cannot be set during programming. We choose in the range from **15** ° **C to 39** ° **C** (after 0.5 ° C).

By turning the button "  $\checkmark$  " set the value and confirm with the button "  $\oplus$  ".

# 4. MINIMUM TEMPERATURE UT (factory setting 30 ° C)

It determines the lower limit of the required heating water temperature, calculated by the thermostat, when the boiler can start heating. This constant prevents unnecessary ignition of the boiler. Selectable range **5.0** ° **C to 50.0** ° **C (1.0** ° **C each)**.

By turning the button " 🐧 " set the value and confirm with the button " 😔 ".

# 5. MAXIMUM TEMPERATURE UT (factory setting 70 ° C)

It determines the upper limit of the required heating water temperature, calculated by the thermostat, which the boiler must not exceed. The difference between min. and the maximum temperature must be greater than 8 ° C.

## Selectable range 13.0 ° C to 85.0 ° C (1.0 ° C each).

By turning the button "  $\checkmark$  " set the value and confirm with the button " e ".

6. CHOICE OF REGULATION TYPE (factory set "ACCORDING TO ROOM")

## ACCORDING TO PI = PI regulation

(according to the internal temperature), the thermostat heats up depending on temperature in the reference room. It is necessary to set the parameters of PI control constants no.7 and 8!

**1 - 60** = **EQUITHERMAL regulation**, number 1 to 60 corresponds to the required heating curve (see page 11). Follow the instructions when selecting equithermal control listed in the heating curve graph.

By turning the button " `` " select the type of regulation and confirm with the button " ".

# REGULATION CHOICE PI REGULATION, CONSTANT No. 6 SET "ACCORDING TO THE ROOM":

# 7. REGULATORY INTERVAL PI REGULATION (factory setting 10 minutes)

It is selected according to the temperature inertia of the object. The optimal setting is usually 10 to 15 minutes. Selectable range **5 min to 20 min** (1 min each). The length of the interval in minutes affects the oscillation of the system. The lower this value, the greater the risk of oscillations.

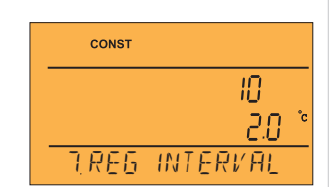

| By turning the button " $\mathbf{X}$ " set the value and confirm with the button " $\mathfrak{G}$ | By turning the button " 🎙 | " set the value and confirm | with the button " 🟵 | " |
|---------------------------------------------------------------------------------------------------|---------------------------|-----------------------------|---------------------|---|
|---------------------------------------------------------------------------------------------------|---------------------------|-----------------------------|---------------------|---|

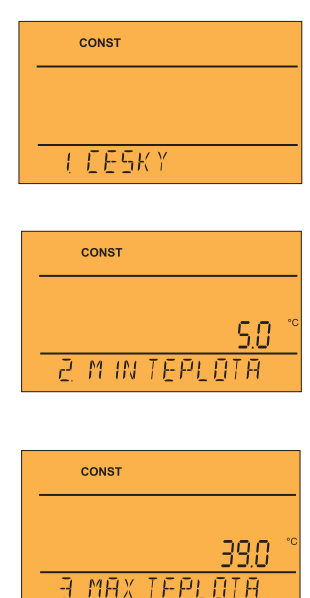

CONST

KONSTANTY

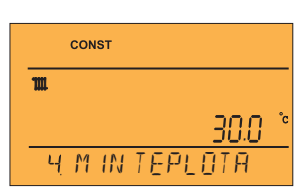

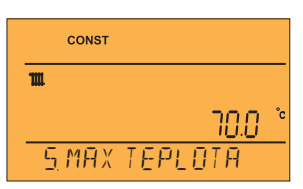

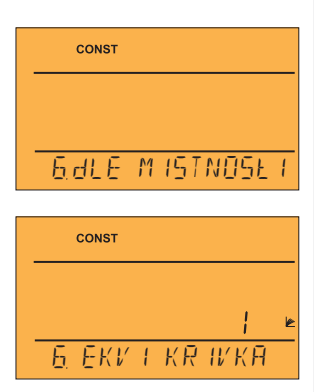

10

## 8. REGULATION ZONE OF REGULATION (factory setting 2 ° C)

Only when PI control is selected (constant 6 = no equitherm). The so-called The "proportional band" indicates when the thermostat starts to limit the UT temperature (when the PI control starts).

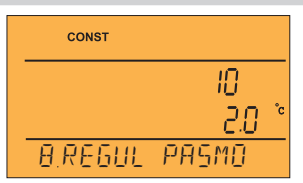

11

Selectable range 0.5 ° C to 3.0 ° C (0.1 ° C each).

 $( \mathbf{ } )$ 

By turning the button "  $\checkmark$  " set the value and confirm with the button "  $\oplus$  ".

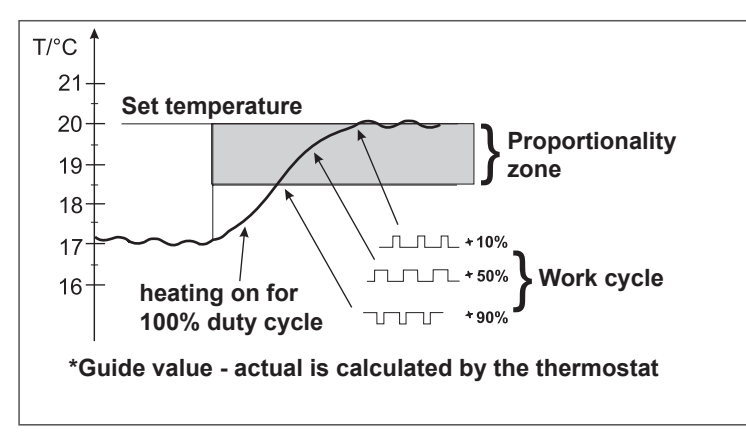

## EQUITHERMAL CONTROL SELECTION, CONSTANT NO.6 CURVE "1-60" SET:

When selecting this control, an outdoor sensor must be installed, which is part of the boiler!

Equithermal control is suitable for large objects where it is not possible to determine the reference room. The principle of equithermal control is the optimization of the water temperature of the heating system depending on the outdoor temperature. This dependence is expressed by the stated equithermal curves (for the required room temperature of 20 ° C), according to which we choose the required water temperature of the heating system. The thermostat calculates the heating water temperature according to the selected equithermal curve, which it then sends to the boiler. The boiler then regulates the heating water temperature to the required value. It is necessary to select the steepness of the curve according to the heating system in order to avoid permanent overheating or underheating of the building. Choosing the right curve for a given system is a long-term matter and it is necessary to test the system at different outdoor temperatures! The internal temperature in the rooms should be adjusted, for example, by regulation with thermostatic heads. The water temperature of the heating system is limited to min. and max. limits, which are set in constants No. 4 and 5! An outdoor sensor must always be connected to the boiler during this control!

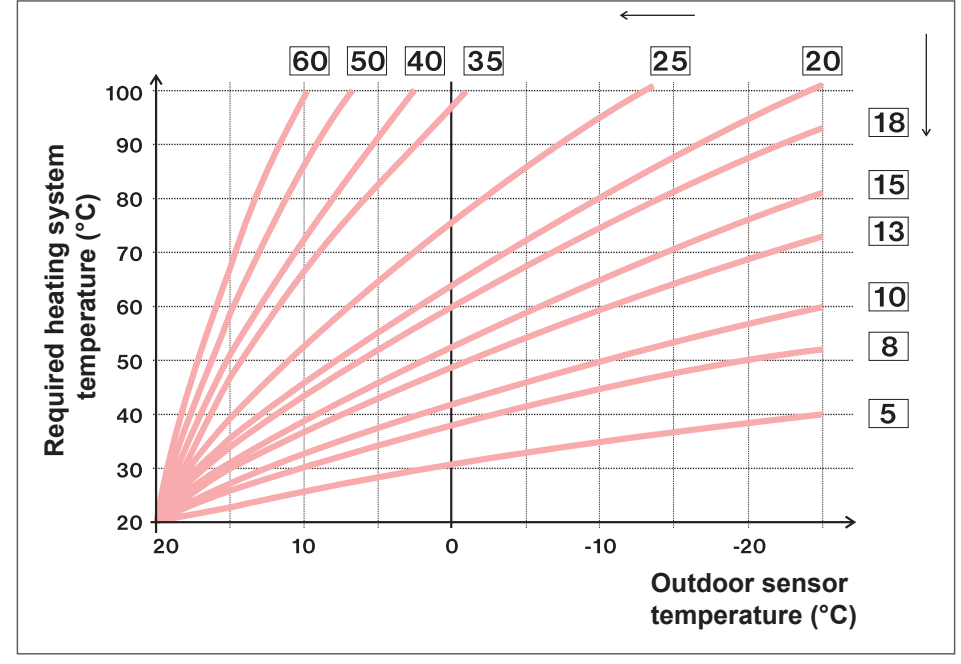

If you select the desired room temperature other than 20 ° C, the thermostat calculates the automatic curve shift according to the following equation, where the coefficient is 1:

### shift = (required temperature - 20) \* coefficient / 2

... where offset is the offset of the calculated heating system temperature in ° C, the required temperature is the set room temperature and the coefficient is the value set in constant no.9 (p.12)

Note: the most commonly used curve in our conditions is about 9-11 for low temperature systems and about 15-17 for classic heating systems.

۲

For a clearer selection of equithermal curves and parameters, we recommend: https://history.elektrobock.cz/Equitherm

#### **9. SHIFT TO CURVE** (factory setting 5)

#### 1 - 20 = manual correction according to the coefficient, we will use it if the temperature is still not according to your requirements (after 0.5).

When selecting the manual correction, you set the coefficient of the heating curve shift, where at different. At the required temperatures in the reference room, you can regulate the heating water according to current outdoor temperatures (see page 11 for the formula).

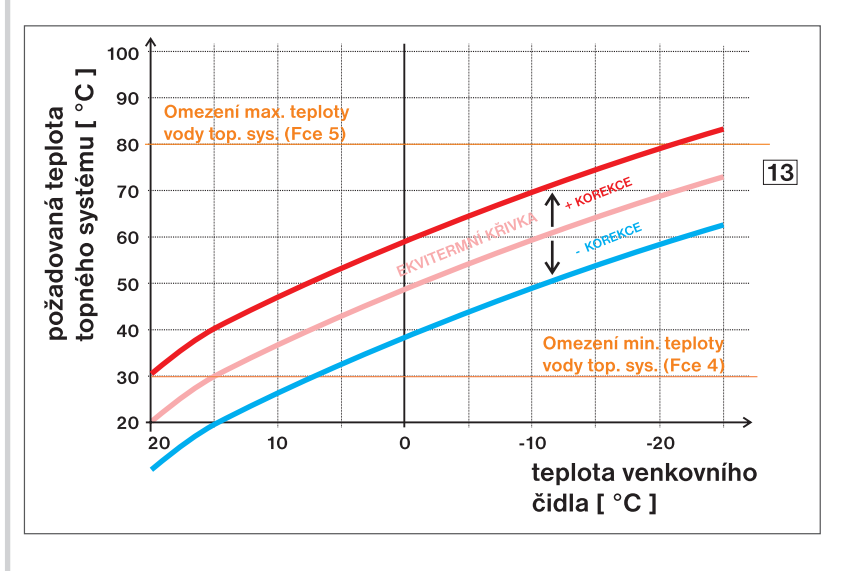

Example describes the choice of equithermal curve No.13 (pink) and its calculated correction by a factor of 5 (for the required room temperatures of 24 ° C at 16 ° C). We will achieve optimal settings system, where the water temperature of the heating system is regulated according to the current outdoor temperature.

CONST

9 POSLINKR IVK

Displacement calculation according to the formula:

le. according to the graph, at an outdoor temperature of -10 ° C the heating water temperature will be approx. 70 ° C (if required for a room 24 ° C) and approx. 50 ° C (if required for a room 16 ° C).

#### AUTO = automatic correction, according to the internal temperature measured in the reference rooms. We can use this option only after the correctly selected equithermal curve!

During this control, the heating curve is automatically corrected depending on both the outdoor temperature and the current temperature in the reference room where the thermostat is located. This achieves higher thermal comfort in the heated space, optimal operation of the heating system and thus higher savings! It must be at the boiler during this regulation always connected outdoor sensor and constant No.9 must be set to "AUTO"!

By turning the button " 1 " select the correction and confirm with " e ".

( )

#### **10. BUILDING INSULATION** (factory set "medium")

The rate of change of the room temperature during frequent outdoor temperature fluctuations depends on construction and insulation of the building. With this constant, the rate of temperature change can be taken into account according to the type of heated building (only with equithermal control).

wrong = uninsulated building, reacts quickly to changes in outdoor temperature medium = isolated building, responds more slowly to changes in outdoor temperature **correct** = well insulated building, responds most slowly to changes in outdoor temperature

By turning the button "  $\mathbf{X}$  " select the correction and confirm with "  $\mathbf{E}$  ".

## **11. REGULATORY INTERVAL EQUITHERMAL REGULATION**

It is selected according to the temperature inertia of the object. The optimal setting is usually 10 to 15 minutes.

Selectable range 5 min to 20 min (1 min each). The length of the interval in minutes affects the oscillation of the system. The lower this value, the greater the risk of oscillations.

By turning the button " 1 " select the correction and confirm with "  $\oplus$  ".

#### **12. RESPONSE SPEED** (factory setting 11)

Active only when selecting equithermal control with automatic correction according to the internal temperature! Determines how fast the desired temperature is reached. Selectable range 1 to 16 (1 each).At reaction rate 1, the desired temperature is reached slowly, which prevents the possibility of overshoot, but the desired temperature is reached later. At reaction rate 16, when the desired temperature changes, it immediately heats up to the desired temperature, but an overshoot occurs.

۲

CONST AUTO POSUN

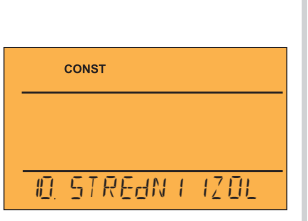

۲

| (from produc | tion 10 minutes) |
|--------------|------------------|
| CONST        |                  |
|              | 10               |
|              | 11               |
| HREG         | INTERVAL         |

| CONST           |
|-----------------|
| 10              |
|                 |
| IZ RYCHLOST REA |

## By turning the button " 1 " select the correction and confirm with " $\oplus$ ".

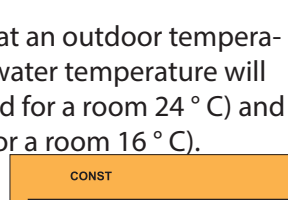

## 13. EARLY SWITCHING ON THE HEATING (factory setting NO)

This function guarantees you the desired temperature at the desired time. You don't have to think about when to turn on the heating so that it gets warm in the morning when you get up and it doesn't heat unnecessarily long in advance. Just set the temperature program in Prog mode and activate this function. During two days of operation, the thermostat determines the thermal constants of the room and then switches on the heating well in advance. The early switch-on time is limited to maximum 2 hours

#### By turning the button " $\checkmark$ " set YES / NO and confirm with the button " $\oplus$ ".

# 14. SUMMER MODE (factory setting NO)

Heating on is not allowed in this mode. The use is mainly during the summer, when it is not necessary to drown. After activating this mode, the symbol appears on the display" 🌦 ".

<u>Note</u>: frost protection (3 ° C) and DHW functions are still functional. You cannot change the temperature and set the holiday mode in this mode!

## By turning the button " `` \* set YES / NO and confirm with the button " <math>`` ".

#### **15. EVEN EVEN-ODD WEEK** (factory setting NO)

If "YES" is selected, the PrU and PrL programs will be switched automatically, depending on the week (even / odd). This setting is advantageous, for example, during shift operation (every week there are different requirements for thermal comfort in the building).

By turning the button " 🐧 " set YES / NO and confirm with the button " 👻 ".

#### **16. TEMPERATURE CORRECTION** (factory setting 0 ° C)

It is used to correct the temperature measured by the thermostat. The setting must be made only after 12 hours of operation, when the temperature of the internal sensor stabilizes. Measure the room temperature with a thermometer, if the temperature differs from the temperature on the thermostat, set **the correction between -5** ° **C and + 5** ° **C**.

#### By turning the button " $\checkmark$ " set YES / NO and confirm with the button " e ".

**18. USE GSM** (factory setting NO)

With this constant we select the possibility of controlling the thermostat via the GSM module.NOgsm module is not enabled

YES gsm module enabled, it is necessary to set CONST 19, 20!

By turning the button "  $\checkmark$  " set YES / NO and confirm with the button " ". **Note:** If you select YES and do not connect the module, it will appear on the LCD in the basic display "GSM NOT CONNECTED" warning. The control of the GSM module is described in detail in the instructions on GST1/GST2.

## **19. TELEPHONE NUMBER SETTINGS**

This constant can be set if CONST18 = YES, thus determining the possibility of connecting a GSM module for control by a mobile phone.

We're setting up a phone number in the international format (420123456789), to which return SMS messages about the thermostat status are to be sent.

By turning the button " ightharpoonup 
ightharpoonup 
ightharpoonup 
ightharpoonup 
ightharpoonup 
ightharpoonup 
ightharpoonup 
ightharpoonup 
ightharpoonup 
ightharpoonup 
ightharpoonup 
ightharpoonup 
ightharpoonup 
ightharpoonup 
ightharpoonup 
ightharpoonup 
ightharpoonup 
ightharpoonup 
ightharpoonup 
ightharpoonup 
ightharpoonup 
ightharpoonup 
ightharpoonup 
ightharpoonup 
ightharpoonup 
ightharpoonup 
ightharpoonup 
ightharpoonup 
ightharpoonup 
ightharpoonup 
ightharpoonup 
ightharpoonup 
ightharpoonup 
ightharpoonup 
ightharpoonup 
ightharpoonup 
ightharpoonup 
ightharpoonup 
ightharpoonup 
ightharpoonup 
ightharpoonup 
ightharpoonup 
ightharpoonup 
ightharpoonup 
ightharpoonup 
ightharpoonup 
ightharpoonup 
ightharpoonup 
ightharpoonup 
ightharpoonup 
ightharpoonup 
ightharpoonup 
ightharpoonup 
ightharpoonup 
ightharpoonup 
ightharpoonup 
ightharpoonup 
ightharpoonup 
ightharpoonup 
ightharpoonup 
ightharpoonup 
ightharpoonup 
ightharpoonup 
ightharpoonup 
ightharpoonup 
ightharpoonup 
ightharpoonup 
ightharpoonup 
ightharpoonup 
ightharpoonup 
ightharpoonup 
ightharpoonup 
ightharpoonup 
ightharpoonup 
ightharpoonup 
ightharpoonup 
ightharpoonup 
ightharpoonup 
ightharpoonup 
ightharpoonup 
ightharpoonup 
ightharpoonup 
ightharpoonup 
ightharpoonup 
ightharpoonup 
ightharpoonup 
ightharpoonup 
ightharpoonup 
ightharpoonup 
ightharpoonup 
ightharpoonup 
ightharpoonup 
ightharpoonup 
ightharpoonup 
ightharpoonup 
ightharpoonup 
ightharpoonup 
ightharpoonup 
ightharpoonup 
ightharpoonup 
ightharpoonup 
ightharpoonup 
ightharpoonup 
ightharpoonup 
ightharpoonup 
ightharpoonup 
ightharpoonup 
ightharpoonup 
ightharpoonup 
ightharpoonup 
ightharpoonup 
ightharpoonup 
ightharpoonup 
ightharpoonup 
ightharpoonup 
ightharpoonup 
ightharpoonup 
ightharpoonup 
ightharpoonup 
ightharpoonup 
ightharpoonup 
ightharpoonup 
ightharpoonup 
ightharpoonup 
ightharpoonup 
ightharpoonup 
ightharpoonup 
ightharpoonup 
ightharpoonup 
ightharpoonup 
ightharpoonup 
ightharpoonup 
ightharpoonup 
ightharpoonup 
ightharpoo

## **20. PIN CODE SETTINGS**

This constant can be set if CONST18 = YES, thus determining the possibility of connecting a GSM module for control by a mobile phone. **We set the PIN code of the SIM card, which is inserted into the GST1 or GST2 module.** 

By turning the button " 🐧 " set 4 numbers one after the other, confirm each setting with the button " 😌 ".

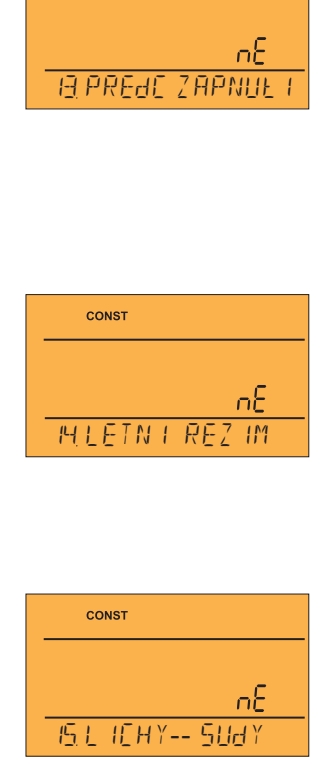

CONST

| CONST      |      |    |
|------------|------|----|
|            | 00   | °C |
|            | 0.0  |    |
| IG KOREKCE | TEPL |    |

۲

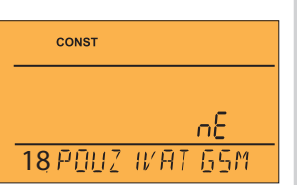

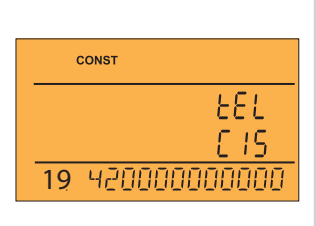

| CONST     |      |
|-----------|------|
|           |      |
|           |      |
| 20ZRdEUTE | P IN |

13

# 21. TEST

# We recommend using the thermostat for wireless authentication the first time you use it communication!

Turning the button "  $\ref{several}$  " the test starts and switches on / off several times

output relay (ON / OFF appears on the LCD). The button " 🐨 " the next constant is displayed, to return to the main menu press the button " 📾 ".

## When the GSM module is connected, it is used to verify the correct PIN code.

After connecting the GSM module according to the procedure on page 16, turn the " 🐧 ", the following message appears on the LCD:

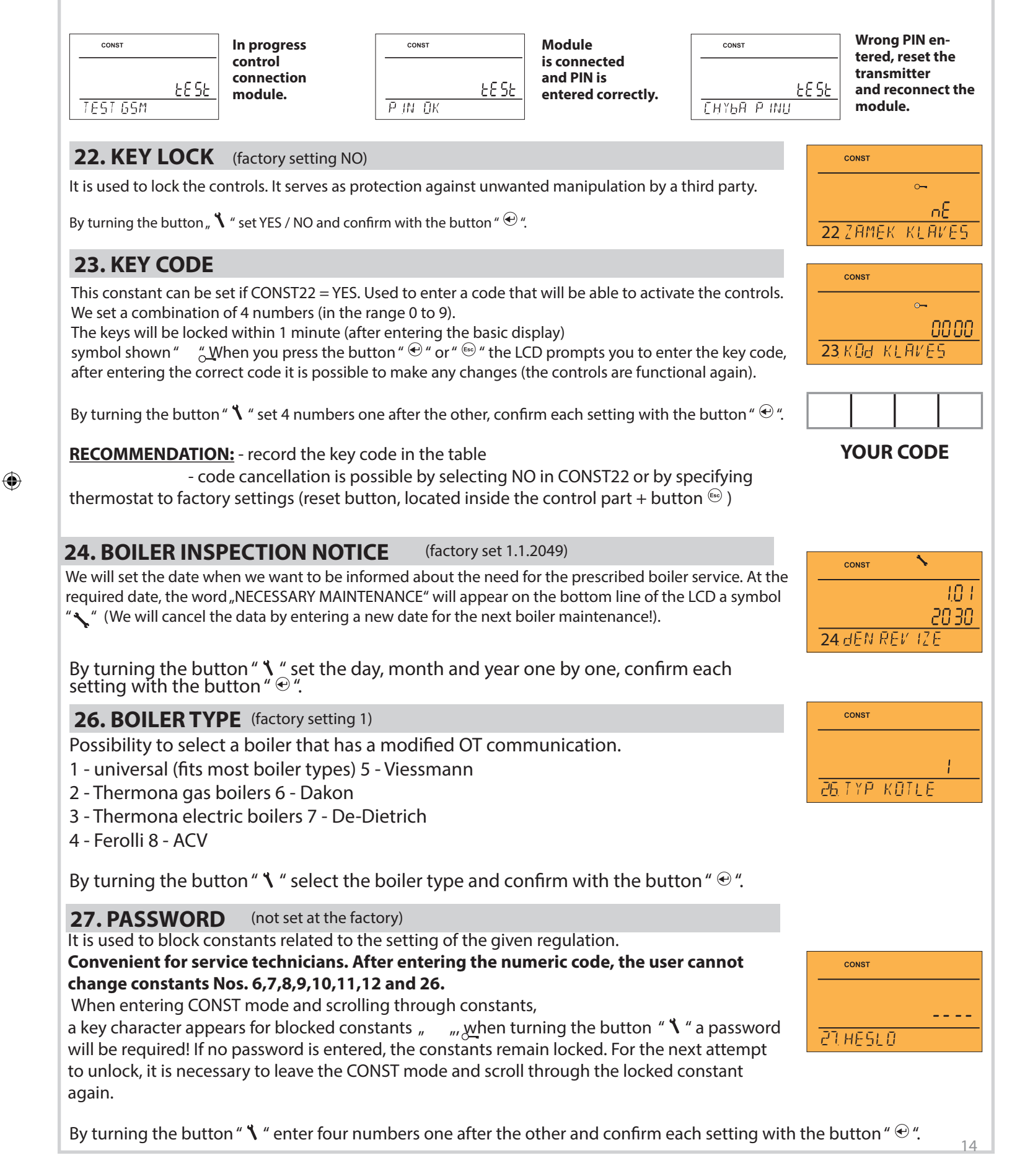

CONST

21 TEST

88 SE

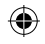

# **28. TIME CHANGE (factory setting YES)** If YES, DST / WINTER time is automatically changed according to the calendar. You don't have to watch when the time changes, the thermostat will take care of the automatic

have to watch when the time changes, the thermostat will take care of the automatic time setting for the given period.

# 29. VERSION (factory reset)

Firmware version, information only. If you press and hold (approx. 3 s) the button " (approx. 3 s) the button " (approx. 3 s) the button " (approx. 3 s) the factory settings!

# **MORE INFORMATION**

By successively pressing the button "" in AUTO / MANU modes, additional information can be obtained, which the boiler transmits to the thermostat (note that this information may be different depending on the boiler type):

| QUICK CHANGE OF REQUIRED TEMPERATURE / PROGRAM                                                                                                    | Αυτο                                   |
|----------------------------------------------------------------------------------------------------|----------------------------------------|
| Press twice " $\textcircled{C}$ ", the required temperature flashes on the display. By turning the button "<br><b>``</b> " change the desired temperature and press the button " $\textcircled{C}$ " for more information or<br>" $\textcircled{C}$ " to return to the main menu.                                                                     | Рг 3<br><u>180 °</u><br>ТЕРLOTA V АЙТО |
| <b>In AUTO mode</b> the change will last until the next change given by the program. In this mode, you can select another program in the same way.                                                                                                    | MANU                                   |
| In MANU mode the change will be permanent.                                                                                                    | <u>210 °</u><br>Teplota v Atolast      |
| SHORT - TERM CHANGE OF REQUIRED DHW TEMPERATURE                                                                                                    |                                        |
| Press 4x the button " $\textcircled{e}$ ", the LCD shows the required DHW temperature set<br>in the program for DHW (Pr t). By turning the button " $\checkmark$ " change the desired tempera-<br>ture and press the button " $\textcircled{e}$ " to return to the main menu.<br><b>0</b> = <b>off, range 10 to 65</b> ° <b>C up to 1</b> ° <b>C.</b> | ▲<br><u>500</u> °<br>Pozałovana tuv    |
| OUTDOOR TEMPERATURE INFORMATION                                                                                                    |                                        |
| Information about the current outdoor temperature. The condition is a connected sensor at the boiler!                                                                                                    | - IDD *<br>VENKOVNI TEPLOTA            |
| INFO ABOUT UT TEMPERATURE AND MODULATION POWER                                                                                                    |                                        |
| Required UT = calculated UT temperature according to the selected equithermal curve, without regardless of min. and max. possible water temperature UT.Actual UT = current water temperature UTModul performance = boiler modulation output in%                                                                                                    | TEPLOTA A VYKON                        |
| UT AND TUV OPERATING HOURS                                                                                                    |                                        |
| Indication of operating hours of the boiler for DHW and DHW heating. The indication on the LCD means 906 hours 43 minutes (max. 9999 hours 999 minutes).<br><u>Clock reset:</u><br>After displaying the operating hours, turn the button " <b>\</b> " to the left (counterclockwise).                                                                 | ■ 906<br>43<br>HOd PROVOZU UT          |
|                                                                                                    | ■ 905<br>¥3<br>HOd PROVOZU TUV         |

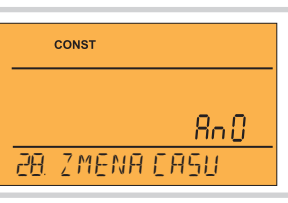

const 10,05 29. VERZE

### **FLOW**

/!\

Display of water flow information in liters per minute (in UT).

PRUTOK

1111

## **REVERSE TEMPERATURE**

If the boiler allows it, the return temperature to the boiler is displayed in this position.

If the communication line between the thermostat and the boiler is disconnected or interrupted, is displayed on the LCD " **LINK DISCONNECTED**" (When connecting for the first time, the thermostat must be connected to the boiler via the OT line for approx. 30 minutes).

**ERROR MESSAGES** 

If the batteries in the transmitter are disconnected for more than 20 s, it is necessary to set the date and time, but the constants and programs remain in the thermostat!

In this case, a warning is displayed on the last line of the display <code>"SET THE CLOCK"</code>

The OpenTherm protocol allows sending error messages from the boiler to the thermostat, which are of various importance. BT52 displays these messages on the last line of the display:

- **E xxx**, where **xxx** takes on values **001 up to 255**. This type of error may vary depending on the boiler manufacturer, therefore it is necessary to contact a service technician or manufacturer. These are errors such as: bad draught flue gas, outdoor temperature sensor error, etc.

- **ERROR ACTUAL UT** - UT temperature = the boiler did not receive information about the current UT temperature, contact the boiler service.

- **ERROR TRANSMISSION** = in case of wireless signal failure between the receiver and the transmitter! Check the function of the receiver and perform a TEST on the transmitter (see page 8)

- wireless communication error between receiver and transmitter. Check the function of the receiver and perform a TEST on the transmitter (see page 8)

- temperature measurement error = internal thermostat sensor is damaged, contact the manufacturer.

# ANTIFREEZE MODE

If the room temperature drops below 3 ° C, the BT52 automatically sends a command to switch on the boiler. As soon as the temperature rises by 0.5 ° C, it returns to the set mode.

# DESCRIPTION OF SETTINGS WHEN USING GSM MODULE

The system can be extended by a GSM module GST1 or GST2 (not included - must be purchased separately), which will allow remote control of the thermostat via a mobile phone. We control or obtain heating with simple SMS messages thermostat status information. The following procedure must be followed for correct commissioning:

1) Install and adjust the BT52 thermostat according to the instructions.

2) For the CONST18 constant, set the option to YES (use GSM) and then set CONST19 and CONST20 according to instructions from p.13.

3) Insert the activated SIM card into the GST1 (or GST2) module.

4) Connect the thermostat and the GSM module using a data cable (included in the GST1 or GST2 package) and connect power supply of GSM module for el. 230 V / 50 Hz (the green LED on the module lights up and the orange LED flashes).

5) As soon as the orange LED lights up, test the correct connection TEST mode (p.8) - for automatic connection the connection always takes place within 3 minutes, without using the TEST function.

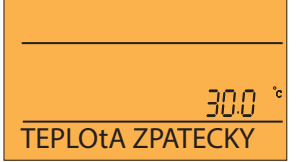

88

| SHAPE | OF SE | <b>NDING</b> | <b>MESSA</b> | GES |
|-------|-------|--------------|--------------|-----|
|-------|-------|--------------|--------------|-----|

| Status            | heating system status information                                                                                                    |  |
|-------------------|----------------------------------------------------------------------------------------------------|--|
| Auto              | setting the AUTO mode, the thermostat will work according to the last set temperature program                                                 |  |
| Manu              | setting the MANU mode, the thermostat will keep the last permanent set temperature                                                            |  |
| Switch off        | switching off the heating system, messages can be used to cancel the function<br>Temperature xx or Auto or Manu                               |  |
| Temperature<br>xx | change of the required temperature (only whole numbers can be entered and must be<br>in the range permitted maximum and minimum temperatures) |  |
| Call              | callback                                                                                                    |  |

**xx** = temperature value in ° C (always a two-digit number, eg 05)

Any type of mobile phone can be used to send and receive feedback !!

If your phone has the option to set the font size (format), always use MEDIUM size (option of three font sizes) or LARGE size (option of two font sizes) when writing messages.

| Assigned: xx.x          | is the required temperature (entered by the user)                                                                                                    |  |
|-------------------------|----------------------------------------------------------------------------------------------------|--|
| Act: xx.x               | is the current room temperature                                                                                                    |  |
| Switch ON<br>Switch OFF | heating system ON<br>heating system OFF                                                                                                    |  |
| AUTO<br>MANU<br>OFF     | the thermostat is in AUTO mode<br>the thermostat is in manual MANU mode<br>the thermostat is permanently switched off                                                                                                    |  |
| Sig: x                  | specifies the magnitude of the signal at the location of the module, where x are values<br>in the range 0 to 5:<br>0No signal can be determined or detected<br>1. worst level<br>5best signal level                                                                                                |  |
| Out: xx.x               | is the current temperature of the outdoor sensor (if used at the boiler)                                                                                                    |  |
| Exxx                    | error message, where xxx takes values from 001 to 255 (this type of error may vary depending on the boiler manufacturer, therefore it is necessary to contact the service technician or the manufacturer, these are errors such as: poor flue gas exhaust, outdoor temperature sensor error, etc.) |  |
| LINE                    | signals an OT line error                                                                                                    |  |
| RF Err                  | signals a wireless communication error between the receiver and the transmitter                                                                                                    |  |
| Not accepted!           | signals an error (wrong SMS format, etc.)                                                                                                    |  |

## SHAPE OF THERMOSTAT FEEDBACK

**xx.x** = temperature value in ° C

( )

## FEEDBACKS ARE SENT WITHIN 3 MINUTES!

**Note:** If the min./max. Is exceeded. room temperature (set CONST 2 and 3, see manual BT52 p.10) a "WARNING" SMS message in the form of Status is automatically sent.

**Info:** When using a prepaid card, it is necessary to make a paid call once every 3 months. This call is made automatically (in 80 days from 4 pm to 9 pm) to the telephone number specified in the thermostat (CONST 19) and after 20 seconds the call is automatically terminated. We can perform this function earlier by SMS "Call".

**Our tip!** As a cost-effective solution, we recommend using a flat rate offer - eg daughter SIM cards with a favorable tariff or other low tariffs (you can find more information with your mobile operator):

Comments

Comments

## **TECHNICAL PARAMETERS**

۲

| RECEIVER                                 |                                                                                                    |  |  |
|------------------------------------------|----------------------------------------------------------------------------------------------------|--|--|
| Power supply                             | directly from the OpenTherm communication line (it is possible to use an external source AD05-Jack, not included in the package) |  |  |
| Communication line<br>polarity<br>length | double line<br>without polarity<br>up to 50 m                                                                                    |  |  |
| Type of communication                    | two-way OpenTherm                                                                                                    |  |  |
| Frequency                                | 433,92 MHz                                                                                                    |  |  |
| Range                                    | 200 m (open area), 25 m (built-up area)                                                                                          |  |  |
| Degree of protection                     | IP20                                                                                                    |  |  |
| Operating temperature                    | 0°C up to +40°C                                                                                                    |  |  |

| TRANSMITTER                      |                                                               |  |  |
|----------------------------------|---------------------------------------------------------------|--|--|
| Power supply                     | 2x1.5 V alk. batteries 2x1.5 V                                |  |  |
| Type of communication            | bidirectional                                                 |  |  |
| Frequency                        | 433,92 MHz                                                    |  |  |
| RF power                         | <10 mW                                                        |  |  |
| Range                            | 200 m (open area), 25 m (built-up area)                       |  |  |
| Number of temperature changes    | for each day 6 temperature changes with different temperature |  |  |
| Minimum programming time UT      | 10 minutes                                                    |  |  |
| Minimum DHW programming time     | 1 hour                                                        |  |  |
| Adjustable temperature range     | 3 up to 39°C                                                  |  |  |
| UT adjustable temperature range  | 5 up to 85°C                                                  |  |  |
| Adjustable DHW temperature range | 0, 10 up to 65°C                                              |  |  |
| Temperature settings             | each 0,5°C                                                    |  |  |
| Minimum indication jump          | 0,1°C                                                         |  |  |
| Measurement accuracy             | ±0,5°C                                                        |  |  |
| Battery life(time)               | 1 up to 3 years depending on the type of battery used         |  |  |
| Degree of protection             | IP20                                                          |  |  |
| Operating temperature            | 0°C up to +40°C                                               |  |  |

#### **EU DECLARATION OF CONFORMITY**

Here is ELEKTROBOCK CZ s.r.o. declares that the BT52 type of radio equipment complies with Directive 2014/53 / EU. The full text of the EU Declaration of Conformity is available at the following Internet address: www.elbock.cz

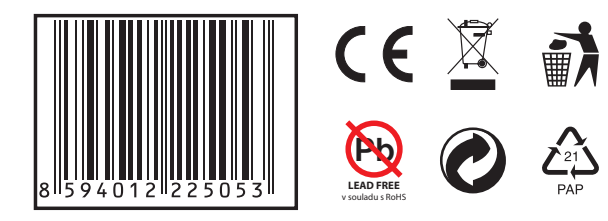

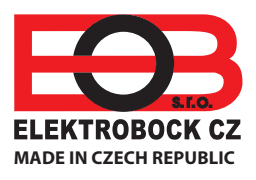

In case of warranty and post-warranty service, send the product to the manufacturer's address. **ELEKTROBOCK CZ s.r.o.** Blanenská 1763 Kuřim 664 34 Tel./fax: +420 541 230 216 Technical support (up to 2 pm) Mobile: +420 724 001 633 +420 725 027 685

20

www.elbock.cz